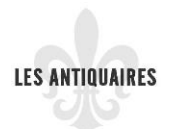

# Cliquer sur le lien S'enregistrer

| Connexion     S'enregistrer |         |          |                | Contacte | z-nous Suivez-n | ous f y | 0  |
|-----------------------------|---------|----------|----------------|----------|-----------------|---------|----|
| LES ANTIQUAIRES             | ACCUEIL | EXPLORER | DEVENIR MEMBRE | BLOGUE   | ÉVÉNEMENTS      | À PROP  | OS |

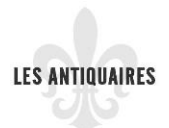

# Remplir les champs suivants pour vous enregistrer

| S'ENREGISTRER                                                                                                    |
|----------------------------------------------------------------------------------------------------|
| Créer un nouveau compte Se connecter Demander un nouveau mot de passe                                                                                                    |
| Nom d'utilisateur *                                                                                                    |
| Adresse de courriel * 2                                                                                                    |
| Une adresse électronique valide. Le système enverra tous les courriels à cette adresse. L'adresse électronique ne sera pas rendue publique et ne sera utilisée que pour la réception d'un nouveau mot de passe ou pour la réception de certaines notifications désirées. |
| Paramètres régionaux                                                                                                    |
| Fuseau horaire                                                                                                    |
| America/Toronto : Jeudi, 25 avril, 2019 - 14:47 -0400                                                                                                    |
| Ue ne suis pas un robot<br>Créer un nouveau compte                                                                                                    |

En ce qui concerne le no 3, vous cliquez sur la flèche de déroulement et vous descendez jusqu'à aller chercher America/Toronto comme dans l'exemple ci-haut.

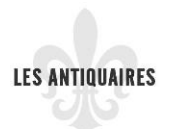

# Confirmer votre adresse courriel

Des instructions détaillées ont été envoyées à votre adresse électronique.

VEUILLEZ CONFIRMER VOTRE ADRESSE COURRIEL

Veuillez vérifier votre boîte de courriels afin de confirmer votre enregistrement. Vous ne trouvez pas le courriel de confirmation? Vérifiez votre dossier de courriels indésirables.

# Vous connecter à votre adresse courriel :

Voici ce que vous verrez dans votre boîte de réception comme nouveau courriel :

| <ul> <li>Non lus</li> </ul> |                                                             | 1-1 sur 1                  |
|-----------------------------|-------------------------------------------------------------|----------------------------|
| 🗌 📩 ⋗ info                  | Détails de votre compte sur le Répertoire des Antiquaires - | Merci de vous inscrire sur |

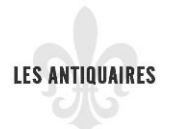

En ouvrant le courriel qui est sécuritaire, vous aurez à cliquer sur le lien qui sera en bleu comme dans l'exemple ci-dessous :

|   | Détails de votre compte sur le Répertoire des Antiquaires 🕨 Boîte de réception 🗙                     |
|---|----------------------------------------------------------------------------------------------------|
| ? | info@lesantiquaires.ca<br>À moi ▼                                                                    |
|   |                                                                                                    |
|   | Merci de vous inscrire sur le Répertoire des Antiguaires. Vous pouvez                                |
|   | maintenant accéder au site <mark>en cliquant sur le lien ci-dessous</mark> ou en copiant             |
|   | celui-ci dans votre navigateur Internet :                                                            |
|   | https://www.lesantiquaires.ca/user/reset/1697/1556577047/vcmHLPiUntxPvujp_jmEEr_45DxScjaw0ai0hfiqAkl |
|   | Ce lien ne peut être utilisé qu'une seule fois pour vous connecter et vous                           |
|   | mènera à une page où vous pouvez configurer votre mot de passe.                                      |
|   | Après avoir configuré votre mot de passe, vous pourrez vous connecter sur                            |
|   | le site <u>https://www.lesantiquaires.ca/user</u> , créer votre fiche et ajouter un<br>événement.    |
|   | Utilisageur:                                                                                         |
|   | Mot de passe: Votre mot de passe que vous avez choisi                                                |
|   | L'Équipe Répertoire des Antiquaires                                                                  |
|   | https://www.lesantiquaires.ca/                                                                       |

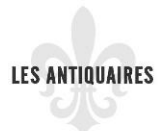

Après avoir cliqué sur ce lien, vous verrez ceci.

- A= Vous verrez votre nom d'utilisateur
- B= Jour et heure de l'expiration, soit le temps que vous avez pour choisir et valider votre mot de passe.

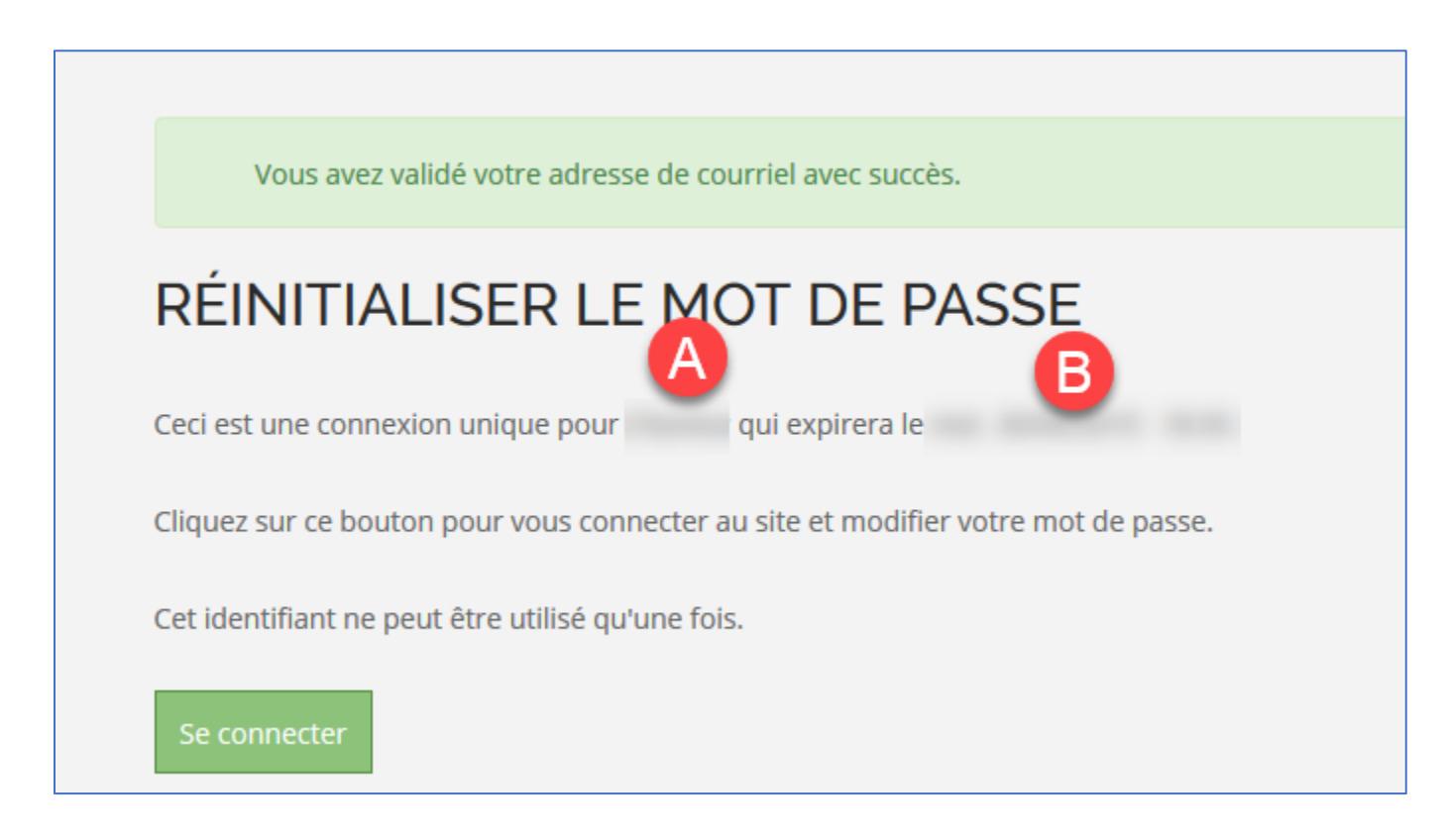

Après avoir cliqué sur Se *connecter*, vous arrivez à cette fenêtre pour le choix et la validation de votre mot de passe :

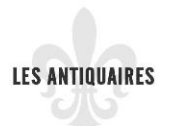

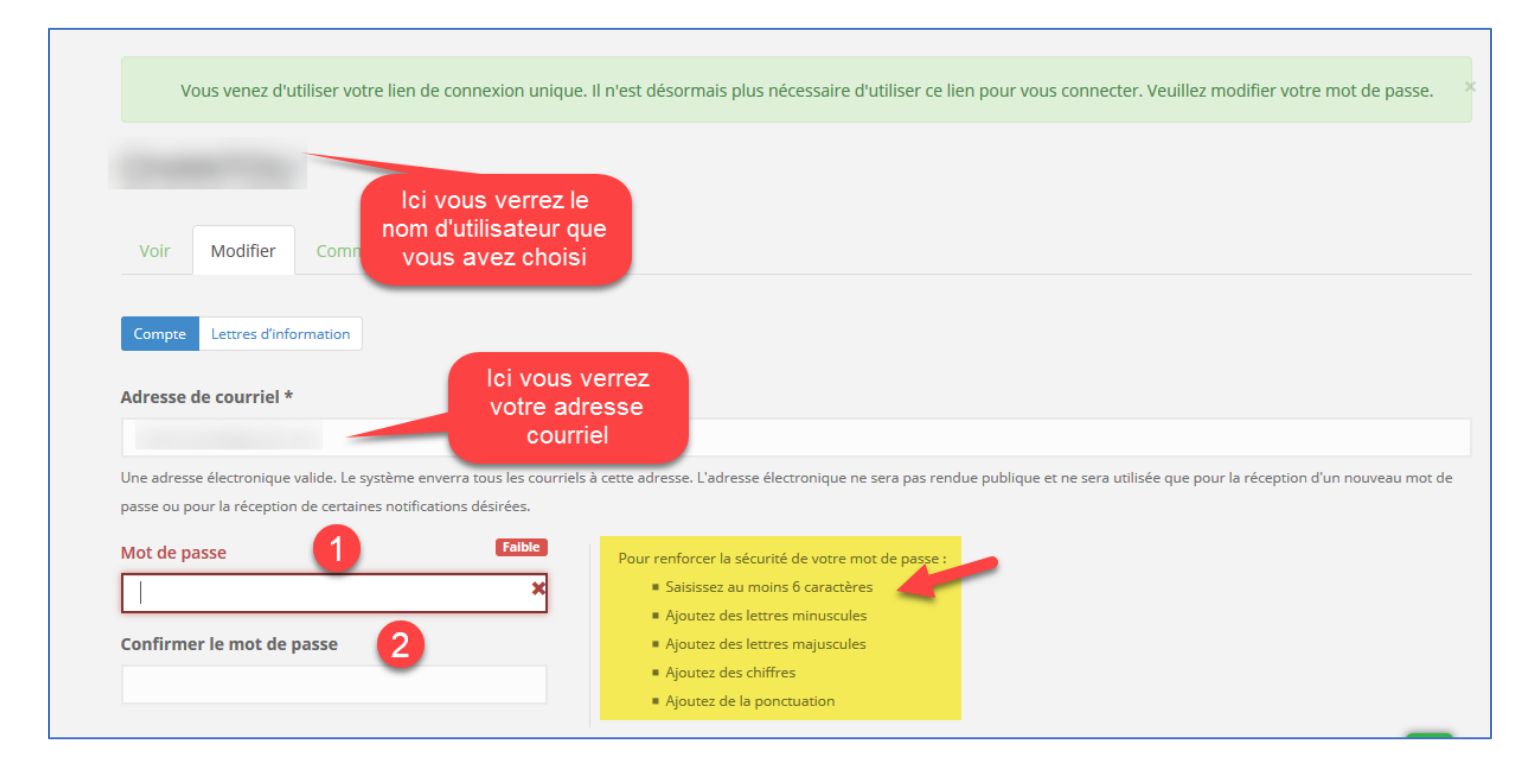

## Si vous le désirez, vous pouvez y ajouter votre photo (pas obligatoire)

| mage                           |                                                                                                    |
|--------------------------------|----------------------------------------------------------------------------------------------------|
| Fransférer une image           |                                                                                                    |
|                                |                                                                                                    |
|                                |                                                                                                    |
|                                |                                                                                                    |
| Parcourir Aucun fichie         | r sélectionné.                                                                                                    |
|                                |                                                                                                    |
| Paramètres de contact          |                                                                                                    |
|                                |                                                                                                    |
| Formulaire de contact          | personnel                                                                                                    |
| Permet aux autres utilisateurs | . de vous contacter via votre formulaire de contact personnel et donc garde votre adresse de courriel cachee. Notez que certains utilisateurs privilegies tels que |
|                                |                                                                                                    |
|                                |                                                                                                    |
| Paramètres de langue           |                                                                                                    |
| 0                              |                                                                                                    |
| angue                          |                                                                                                    |
| Anglais (English)              |                                                                                                    |
|                                |                                                                                                    |

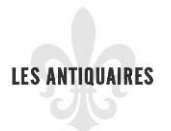

Vous pouvez ajouter l'adresse de votre site web à cette étape et vous cliquez sur *Enregistrer*.

| Nar | me          |  |
|-----|-------------|--|
|     |             |  |
|     | Website     |  |
|     | URL         |  |
|     |             |  |
|     |             |  |
| Abo | out         |  |
|     |             |  |
|     |             |  |
|     |             |  |
|     |             |  |
| ~   | Enregistrer |  |

Et voilà, votre compte est maintenant créé!